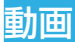

ホーム画面で「アプリ」→「動画」をタップして動画ライブラ リを表示し、さまざまな動画を再生できます。

# 動画の再生について

動画ライブラリの動画をタップするとその動画が再生されま す。次のような動画再生画面が表示されます。

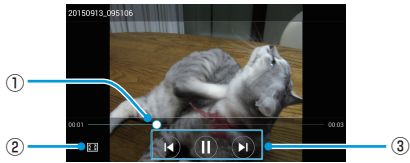

| 番号 | 機能                                                                |
|----|-------------------------------------------------------------------|
| 1  | 進行状況バーをドラッグすると再生中の任意の時<br>点に移動できます。動画上を水平にフリックして早<br>戻しや早送りができます。 |
| 2  | 動画の切り抜き、または画面内に合わせることがで<br>きます。                                   |
| 3  | ー時停止、再開をします。また、前後の動画にスキッ<br>プします。                                 |

#### 🗾 補足

画面の右側または左側を縦にフリックすると動画の明るさ、音 量を調整できます。 動画

## 動画を管理する

#### 動画を削除する

- 1. 動画をロングタッチ

## 動画を仕分ける

- 1. 動画ライブラリでメニューキー→「並べ替え」
- 【名前」、「サイズ」、「タイプ」、「時刻」を選択→動画を並べ 替え

🚺 補足

動画ライブラリでメニューキー→「設定」をタップして動画プ レイヤーの設定をすることもできます。